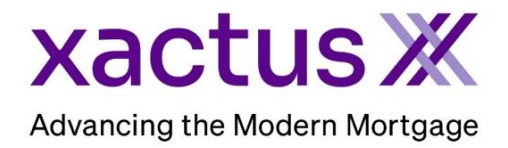

1. Surrogate ordering is used when you would like a user to be able to place orders on behalf of another user. First log into the website. From the Home page click on the product you would like to order.

| xactı | us360                                             |         |                                                 |             |                                  |                      |                 |                                  |                |
|-------|---------------------------------------------------|---------|-------------------------------------------------|-------------|----------------------------------|----------------------|-----------------|----------------------------------|----------------|
| Home  | Batch Submissions                                 | Account | Management Reports                              | Preferences | Administration                   | News                 | Xactus U        | Contact Us                       | Search         |
|       | Credit                                            |         | Income & Employment                             |             | Property Solutions               |                      | Fraud Detection |                                  |                |
| C     | )rder Credit Report X<br>)rder Undisclosed Debt X |         | Order Tax Transcript ><br>Order Income Verifica | tion X      | Order Flood Re<br>Order Valuatio | eport X<br>n Model X |                 | Order LoanShie<br>Order Fraud Re | ld X<br>port X |

Once the ordering screen populates, go to the Operator Field and click on the down arrow and select the person you are ordering on behalf of. Then proceed with your order.

| Ope | erator   |  |
|-----|----------|--|
| D   | iana 🔹 🔻 |  |
|     |          |  |

- This feature is available with requesting Credit X, PreQual X, Tax Transcript X, Employment & Income Verification X, Flood X, Fraud X and Social Security Verification X.
- 4. This can also be requested on the left-hand side of the applicant screen.

| A          | Credit         | <u>Add</u>                          |            |           |  |  |  |
|------------|----------------|-------------------------------------|------------|-----------|--|--|--|
| Orders:    |                |                                     |            |           |  |  |  |
| ▶ 7        | <u>4958574</u> | Credit Report X (I-<br>TUC/EXP/EQX) | 05-06      | $\otimes$ |  |  |  |
| e          | <u>Order</u>   |                                     |            |           |  |  |  |
| -^s        | Undis          | closed Debt VerificationX           | <u>O</u> I | der       |  |  |  |
| Ø          | Tax Ti         | <u>Order</u>                        |            |           |  |  |  |
| √<br>ssn   | Socia          | <u>Order</u>                        |            |           |  |  |  |
| >          | Incom          | <u>Order</u>                        |            |           |  |  |  |
| e          | Asset          | VerificationX                       | Order      |           |  |  |  |
|            | Flood          | Flood ReportX                       |            |           |  |  |  |
| $\bigcirc$ | Fraud          | Order                               |            |           |  |  |  |

PLEASE LET US KNOW IF YOU HAVE ANY QUESTIONS OR CONCERNS AND WE WILL BE HAPPY TO HELP

## 05/14/2025